## OASIS Workplace Based Assessments (WBAs) Instructions Steps performed by students are highlighted in blue Steps performed by educators are highlighted in orange

Workplace Based Assessments (WBAs) are intended for learners to be directly observed and receive written feedback on a singular, brief observation. These are designed to be done in real time on a mobile device (not later on a computer). These are FORMATIVE (do not count towards grading).

#### 1. Log into OASIS on your mobile device

#### 2. Click on the Evaluations tile

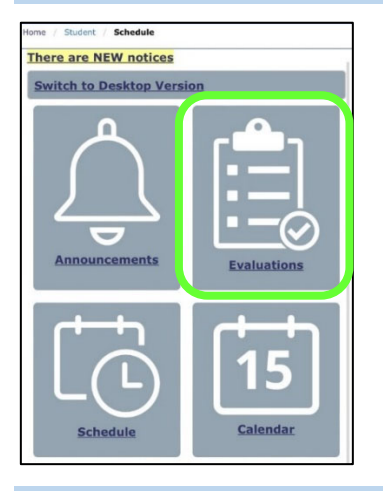

#### 3. Click on the 'Generate a QR code...' link to set up a Student Performance Evaluation (SPE) for an evaluator

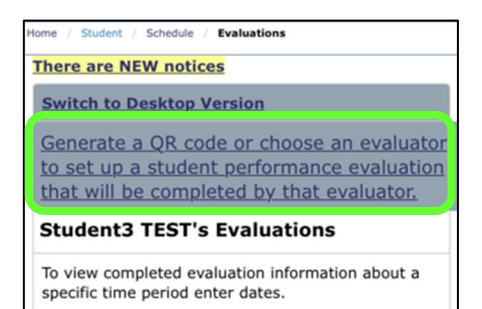

End Da

Start Date

4. Select your **rotation** (note: WBAs will only be available for 7 days after the end date of the rotation)

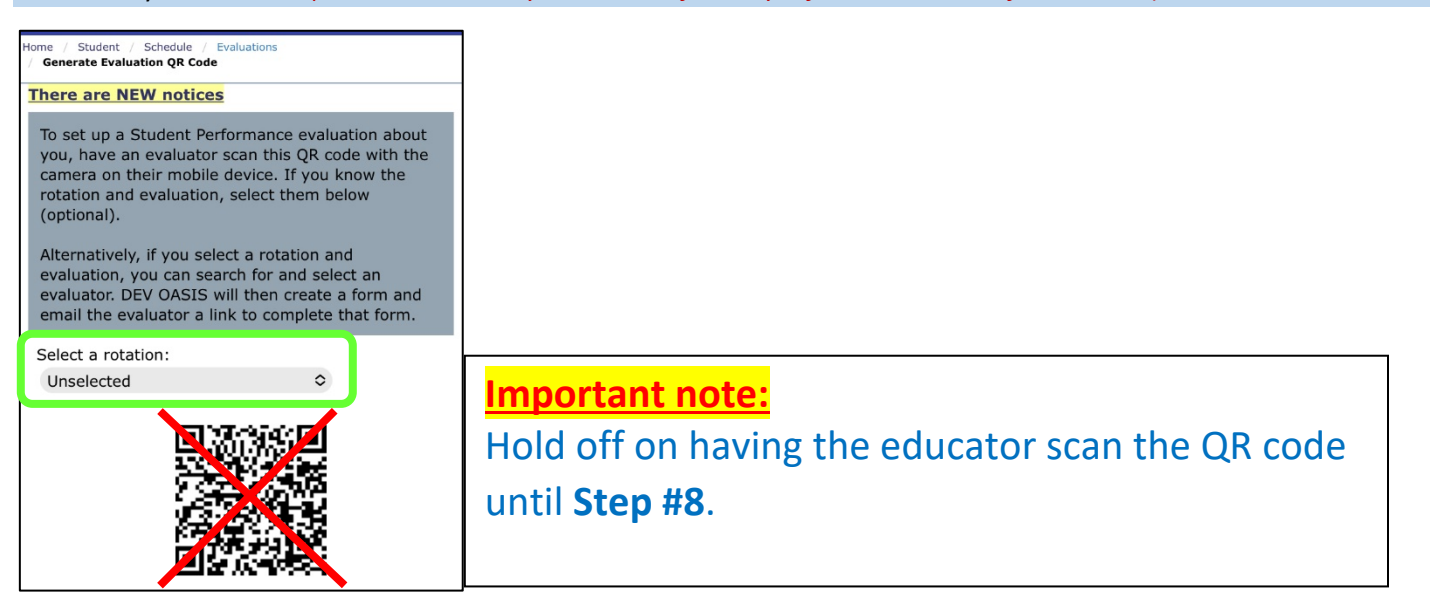

### 5. Select the appropriate WBA form and click on the Select an Evaluator button

| Select a rotation:    | ME-300B Clerkship in Med Comm V                                       |  |  |  |
|-----------------------|-----------------------------------------------------------------------|--|--|--|
| Select an evaluation: | - Select - Select an Evaluator                                        |  |  |  |
|                       | - Select -                                                            |  |  |  |
|                       | Exploration WBA - Case Based Discussion (Formative)                   |  |  |  |
|                       | Exploration WBA - Counseling/Motivational Interviewing (Formative)    |  |  |  |
|                       | Exploration WBA - Documentation of an Encounter (Formative)           |  |  |  |
|                       | Exploration WBA - H&P or Problem Based Observed Encounter (Formative) |  |  |  |
|                       | Exploration WBA - Health Care Maintenance Encounter (Formative)       |  |  |  |
|                       | Exploration WBA - Oral Presentation (Formative)                       |  |  |  |
|                       | Exploration WBA - Procedural Skills (Formative)                       |  |  |  |
|                       |                                                                       |  |  |  |

# 6. Search for an existing OASIS educator by typing their last name into text box and then click on the **Search** button, select the educator from the **Search Results** list,\* and click on **Add Form and Email Evaluator**

\*If the educator is not on the list, please contact the appropriate clerkship admin for them to be added to OASIS.

| Add a person to evaluate                                                                                                    |                                    |  |  |
|----------------------------------------------------------------------------------------------------|------------------------------------|--|--|
| Search for another u                                                                                                    | iser:                              |  |  |
| Search for an evaluator and click "Add Form and Email Evaluator" to create a<br>new evaluation form and send the evaluator an email with a link to complete<br>that form. After you click "Add Form and Email Evaluator", you will be notified<br>an email was sent to the evaluator, followed by a QR code they can scan to<br>immediately access the evaluation. |                                    |  |  |
| test                                                                                                    | Search                             |  |  |
| Search results:                                                                                                    |                                    |  |  |
| TEST, Faculty1 IREA@umassmed.edu                                                                                                    |                                    |  |  |
|                                                                                                    |                                    |  |  |
|                                                                                                    | Add Form and Email Evaluator Close |  |  |

#### 7. Click on OK

| umassmed.oasisscheduling.com says                                          |    |
|----------------------------------------------------------------------------|----|
| The evaluation has been added.<br>An email has been sent to the evaluator. |    |
|                                                                            | ОК |

8. Have the educator scan the QR code in the pop-up window to access the WBA directly from their mobile device.

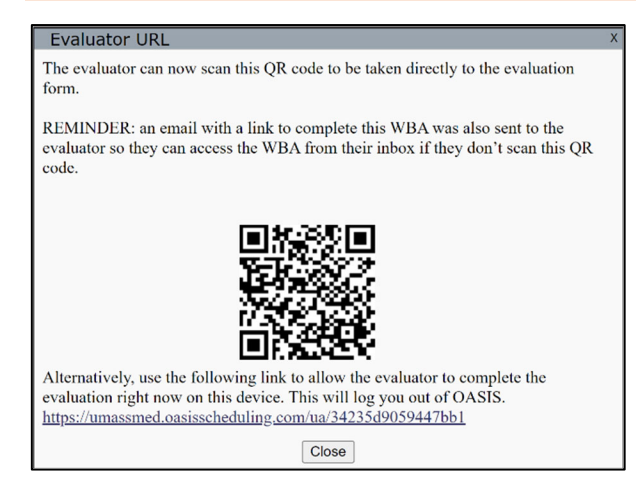

An email, containing an auto-login URL, will also be sent directly to the educator so they can access the WBA from their inbox instead.